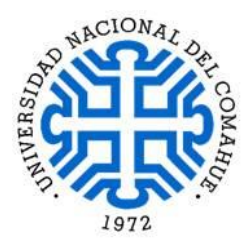

## INSTRUCTIVOS

1) Cómo crear un documento con el celular con Google Drive 1º Ingresá a Drive (puede ser que la aplicación te solicite descargar la aplicación Documentos si no la tenés en tu celular)

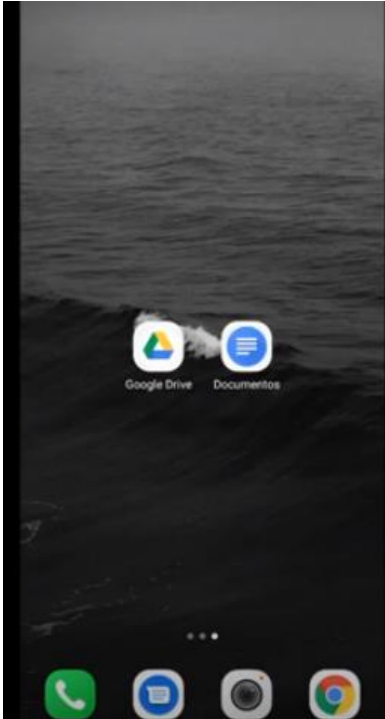

| Google |  |
|--------|--|

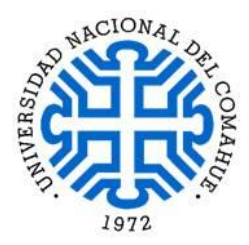

2º Seleccioná Crear (clic en +):

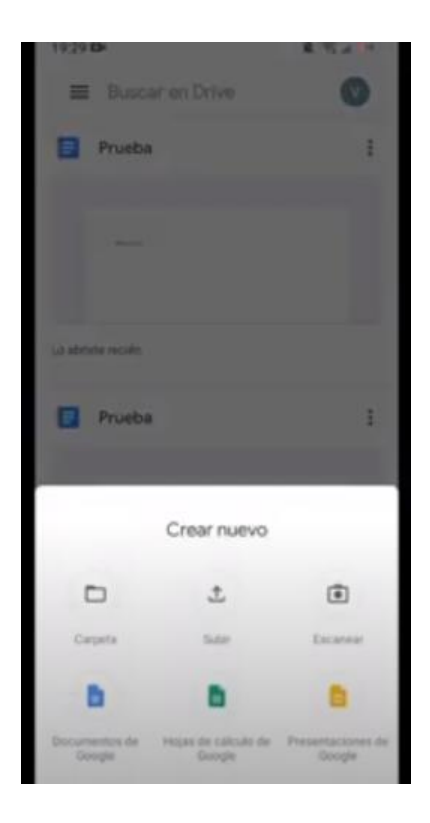

3º Seleccioná Documentos de Google (se abre un documento sin título):

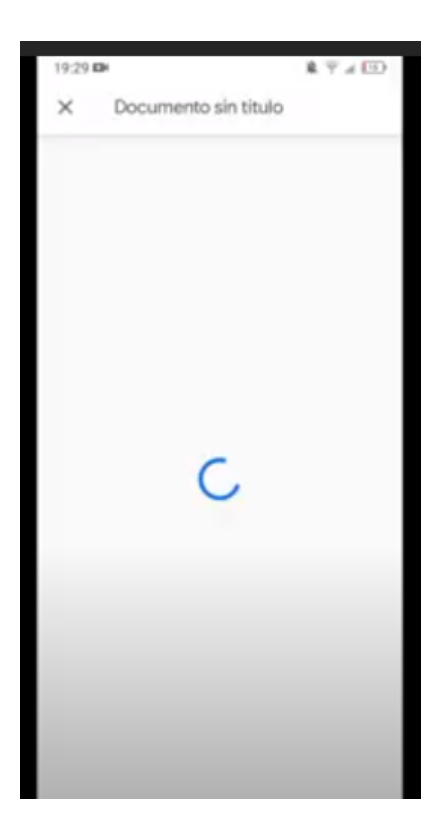

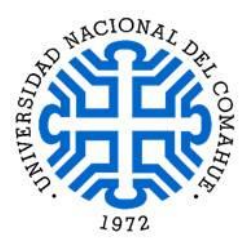

4º Escribí en el documento (con el teclado o con la herramienta Dictado por voz):

| 19:29 DH  |     |        |      |      | \$ 7 J | (CD) |
|-----------|-----|--------|------|------|--------|------|
| ~         | 5   | $\sim$ | At   | +    |        | ł    |
| faton ang | -   |        |      |      |        |      |
| в         | I   | Ų      | A    | III. |        |      |
| G pr      | uab | pr     | ueba | onu  | ebas   |      |
| q'w'      | e   | r' t   | * y* | u'   | i" o"  | p    |
| a s       | d   | fg     | h    | jI   | K 1    | ñ    |
| 0 z       | x   | с      | v b  | n    | m      | Q    |
|           |     |        |      |      |        |      |

5º Tocá en **Documento sin nombre** para nombrarlo:

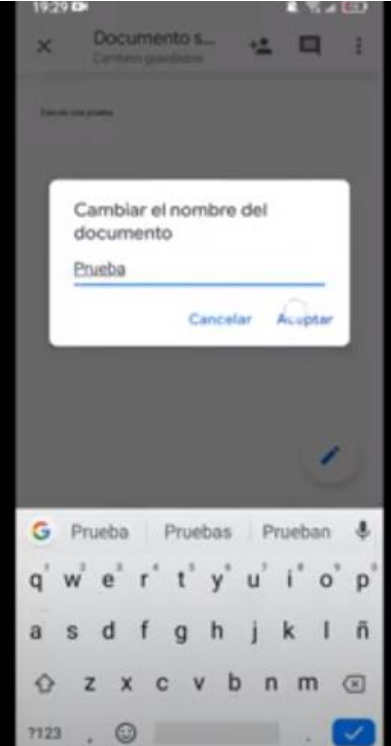

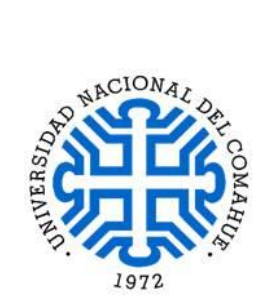

6º Seleccioná Compartir y exportar:

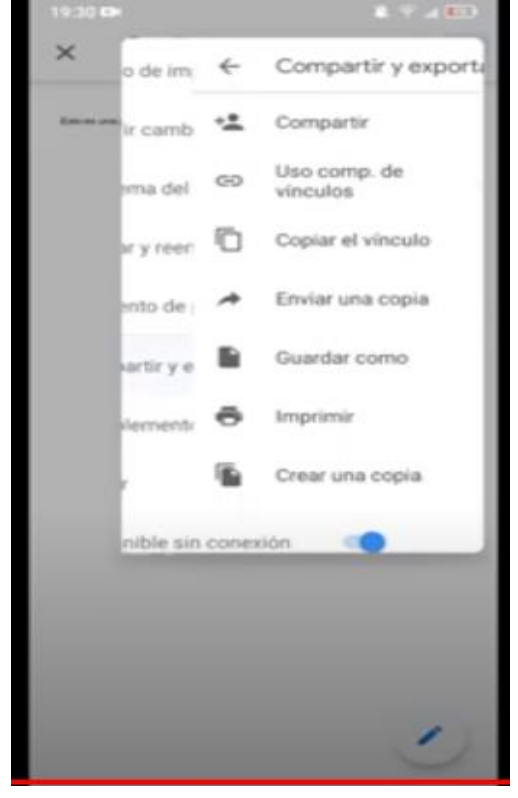

7º Seleccioná Enviar una copia (elegí el formato PDF):

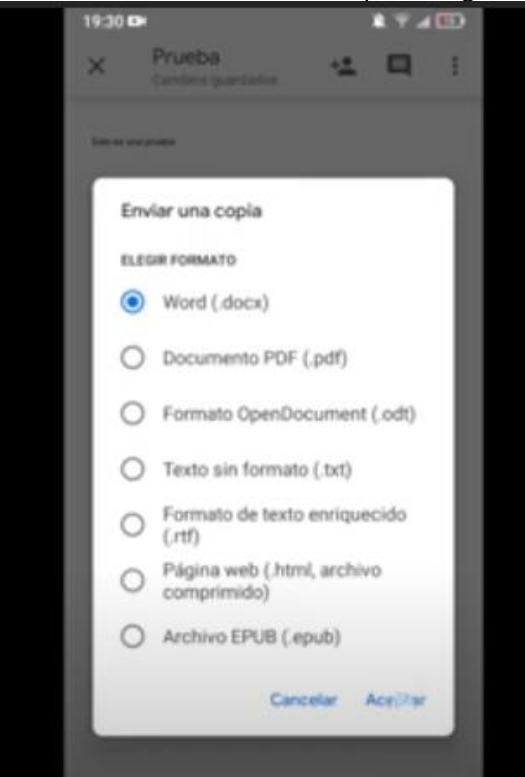

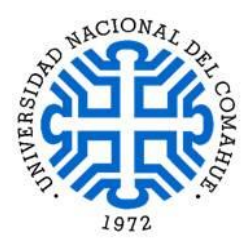

8° Enviatelo a vos mismo través de algunas de las aplicaciones que aparecen disponibles, para después poder subir el archivo al enlace del examen en PEDCO:

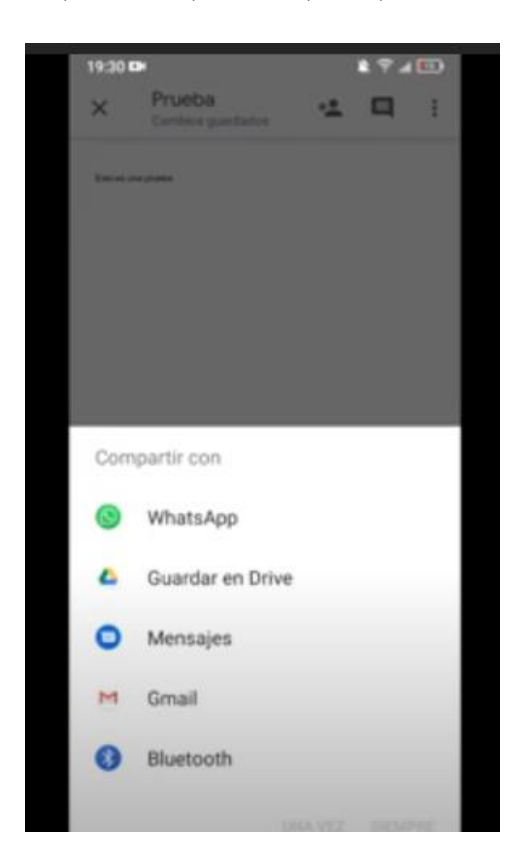

## 2) Cómo escribir textos en Google Drive con la herramienta Dictado por voz

En el teclado del teléfono, aparece el **ícono del micrófono**.

Hacé clic en él y dictá tu texto.

Cuando finalices el dictado, realizá todas las correcciones que consideres necesarias: colocá puntuación, mayúsculas, etc.

Es una opción práctica si necesitás escribir respuestas extensas y solo contás con el celular como equipamiento.

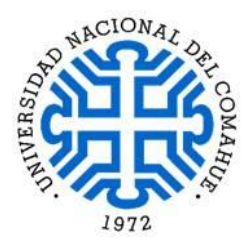

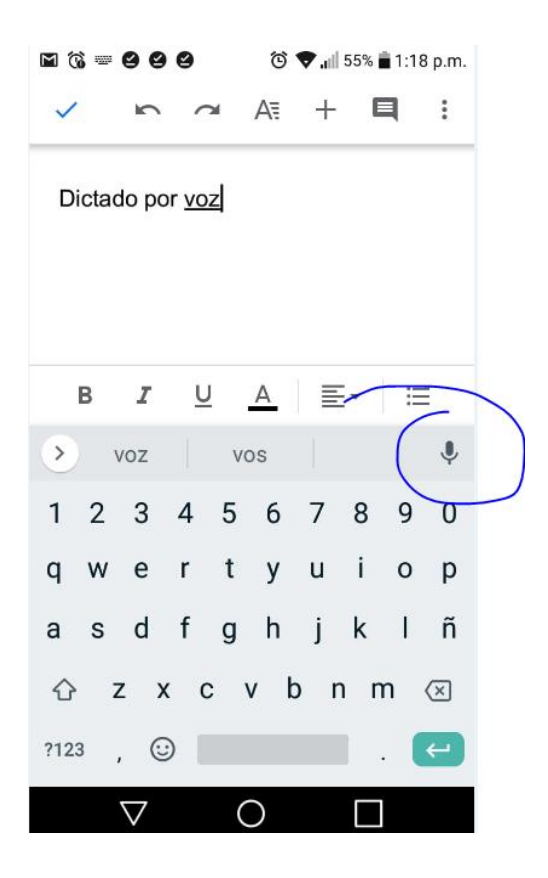

# 3) Cómo armar un pdf

1º Creá un documento.

2º Fotografiá o escaneá las páginas en las que resolviste el examen. 3º Hacé clic en **Insertar imágenes** (o similar en otro procesador de texto distinto de Windows) y seleccioná las imágenes del examen (recordá firmarlas):

| EXA | MEN   |
|-----|-------|
| Esc | Rito  |
| EN  | PAPEL |
|     | 00    |

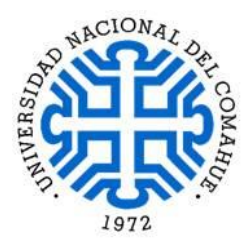

4º Guardá todos los cambios que vayas haciendo.

#### 5º Hacé clic en Archivo/ Guardar como/ PDF/ Guardar.

6º Subí el documento al enlace creado para ese fin.

### 4) Cómo subir el examen

1º: Hacé clic en el ícono de Tarea que aparece en el aula de examen:

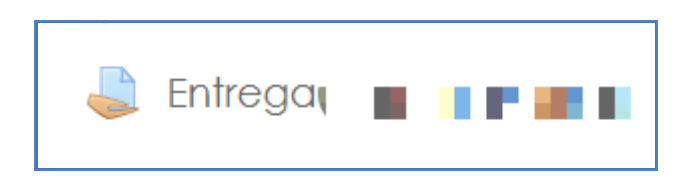

2º: Cliqueá en Agregar entrega:

| Número del intento        | Este es el intento 1 ( 1 intentos permitidos ).         |  |  |
|---------------------------|---------------------------------------------------------|--|--|
| Estado de la entrega      | No entregado                                            |  |  |
| Estado de la calificación | Sin calificar                                           |  |  |
| Última modificación       | -                                                       |  |  |
| Comentarios de la entrega | Comentarios (0)                                         |  |  |
|                           | Agregar entrega<br>Todavía no has realizado una entrega |  |  |

3°: Hacé clic en el ícono **Agregar...** para subir el documento mediante el buscador o, directamente, arrastrá el archivo:

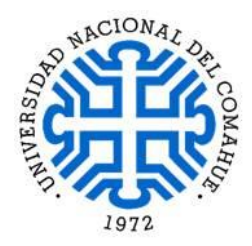

| Archivos enviados | Tamaño máximo de archivo: 10MB, número máximo de archivos: 20 |  |  |
|-------------------|---------------------------------------------------------------|--|--|
|                   | Puede arrastrar y soltar archivos aquí para añadirlos         |  |  |
|                   | Guardar cambios Cancelar                                      |  |  |

Si hacés clic en el ícono, se abre el selector de archivos. Hacé clic en Seleccionar archivo, nombralo en **Guardar como y** cliqueá **Subir este archivo**:

| Selector de arc     | chivos ×                                                         |
|---------------------|------------------------------------------------------------------|
| n Archivos locales  |                                                                  |
| 🚵 Subir un archivo  | Adiunto                                                          |
| n Archivos privados | Seleccionar archivo  Ningún archivo seleccionado    Guardar como |
|                     | Subir este archivo                                               |

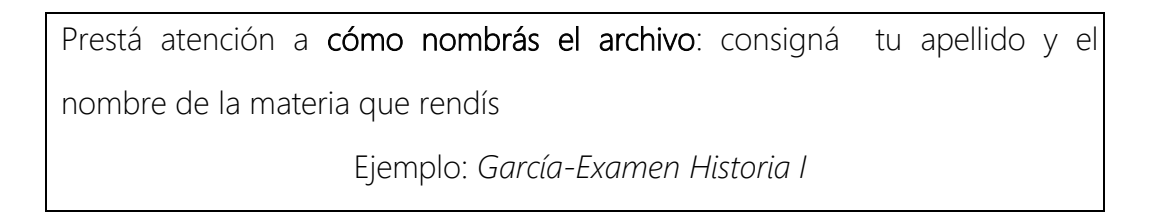

4°: Una vez que lo subas, hacé clic en Guardar cambios:

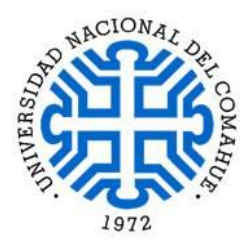

| Archivos enviados |                 | Tamaño máximo de archivo: 10MB, núme |
|-------------------|-----------------|--------------------------------------|
|                   |                 |                                      |
|                   | Archivos        |                                      |
|                   |                 |                                      |
|                   | García- Exa     |                                      |
|                   | Guardar cambios | Cancelar                             |
|                   |                 |                                      |
|                   |                 |                                      |

5°: Si querés modificar algo, podés editar o eliminar documento:

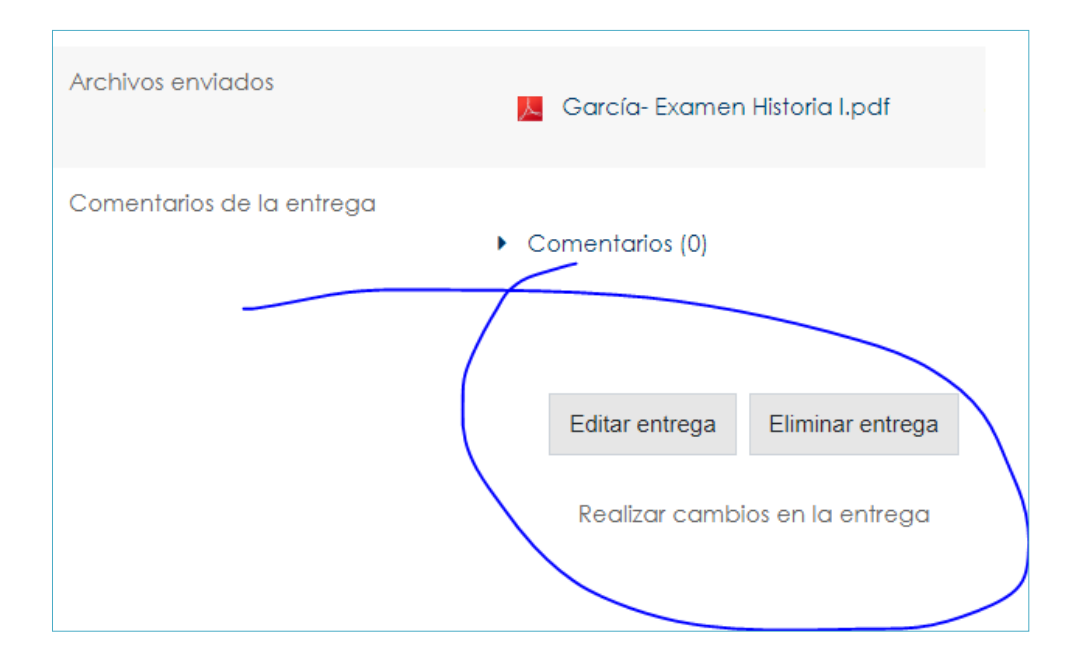